# CORSI LINUX AVANZATI 2017

Fondamenti di amministrazione di sistema

Di Campli D. Raffaele Jr.

dcdrj.pub@gmail.com

14/03/2017

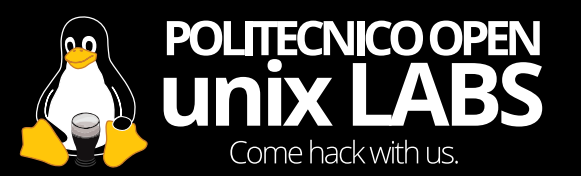

<sup>&</sup>lt;sup>1</sup>La distro di riferimento per il corso è Ubuntu 16.04.2 LTS

Lo scopo principale del corso è quello di fornire ai partecipanti le conoscenze di base per amministrare una macchina remota o locale che monta un sistema operativo GNU/Linux<sup>1</sup>. Gli argomenti principali del corso sono:

• Accedere al vostro sistema in locale e da remoto

<sup>&</sup>lt;sup>1</sup>La distro di riferimento per il corso è Ubuntu 16.04.2 LTS

- Accedere al vostro sistema in locale e da remoto
- L'uso di base del terminale

<sup>&</sup>lt;sup>1</sup>La distro di riferimento per il corso è Ubuntu 16.04.2 LTS

- Accedere al vostro sistema in locale e da remoto
- L'uso di base del terminale
- Manipolare files e i loro permessi

<sup>&</sup>lt;sup>1</sup>La distro di riferimento per il corso è Ubuntu 16.04.2 LTS

- Accedere al vostro sistema in locale e da remoto
- L'uso di base del terminale
- Manipolare files e i loro permessi
- Gestire utenti e gruppi

<sup>&</sup>lt;sup>1</sup>La distro di riferimento per il corso è Ubuntu 16.04.2 LTS

- Accedere al vostro sistema in locale e da remoto
- L'uso di base del terminale
- Manipolare files e i loro permessi
- Gestire utenti e gruppi
- Gestire programmi e servizi

<sup>&</sup>lt;sup>1</sup>La distro di riferimento per il corso è Ubuntu 16.04.2 LTS

Lo scopo principale del corso è quello di fornire ai partecipanti le conoscenze di base per amministrare una macchina remota o locale che monta un sistema operativo GNU/Linux<sup>1</sup>. Gli argomenti principali del corso sono:

- Accedere al vostro sistema in locale e da remoto
- L'uso di base del terminale
- Manipolare files e i loro permessi
- Gestire utenti e gruppi
- Gestire programmi e servizi
- Installare, rimuovere e aggiornare software

<sup>1</sup>La distro di riferimento per il corso è Ubuntu 16.04.2 LTS

- Accedere al vostro sistema in locale e da remoto
- L'uso di base del terminale
- Manipolare files e i loro permessi
- Gestire utenti e gruppi
- Gestire programmi e servizi
- Installare, rimuovere e aggiornare software
- Leggere i file di log

<sup>&</sup>lt;sup>1</sup>La distro di riferimento per il corso è Ubuntu 16.04.2 LTS

amministrare v. tr. [dal lat. administrare, der. di minister: v. ministro]. – 1. Reggere, curare, regolare, sorvegliare il buon andamento<sup>2</sup>

<sup>2</sup>Dal vocabolario treccani

Amministrare un sistema consiste in<sup>3</sup>:

<sup>3</sup>TL;DR: Nulla deve esplodere improvvisamente

Amministrare un sistema consiste in<sup>3</sup>:

• Assicurarsi che l'*hardware* e il *software* funzionino correttamente:

<sup>&</sup>lt;sup>3</sup>TL;DR: Nulla deve esplodere improvvisamente

- Assicurarsi che l'*hardware* e il *software* funzionino correttamente:
- Garantire la sicurezza del sistema

<sup>&</sup>lt;sup>3</sup>TL;DR: Nulla deve esplodere improvvisamente

- Assicurarsi che l'*hardware* e il *software* funzionino correttamente:
- Garantire la sicurezza del sistema
- Controllare gli utenti e i relativi permessi di accesso alle risorse

<sup>&</sup>lt;sup>3</sup>TL;DR: Nulla deve esplodere improvvisamente

- Assicurarsi che l'*hardware* e il *software* funzionino correttamente:
- Garantire la sicurezza del sistema
- Controllare gli utenti e i relativi permessi di accesso alle risorse
- Backup!

<sup>&</sup>lt;sup>3</sup>TL;DR: Nulla deve esplodere improvvisamente

- Assicurarsi che l'*hardware* e il *software* funzionino correttamente:
- Garantire la sicurezza del sistema
- Controllare gli utenti e i relativi permessi di accesso alle risorse
- Backup!
  - Tutti i dati non conservati in copia molteplice su dispositivi indipendenti sono sacrificabili

<sup>&</sup>lt;sup>3</sup>TL;DR: Nulla deve esplodere improvvisamente

- Assicurarsi che l'*hardware* e il *software* funzionino correttamente:
- Garantire la sicurezza del sistema
- Controllare gli utenti e i relativi permessi di accesso alle risorse
- Backup!
  - Tutti i dati non conservati in copia molteplice su dispositivi indipendenti sono sacrificabili
- Controllare i log

<sup>&</sup>lt;sup>3</sup>TL;DR: Nulla deve esplodere improvvisamente

- Assicurarsi che l'*hardware* e il *software* funzionino correttamente:
- Garantire la sicurezza del sistema
- Controllare gli utenti e i relativi permessi di accesso alle risorse
- Backup!
  - Tutti i dati non conservati in copia molteplice su dispositivi indipendenti sono sacrificabili
- Controllare i log
- Ottimizzare il sistema

<sup>&</sup>lt;sup>3</sup>TL;DR: Nulla deve esplodere improvvisamente

La procedura di accesso alla macchina è dipendente dalla locazione fisica della stessa e dai servizi abilitati.

La procedura di accesso alla macchina è dipendente dalla locazione fisica della stessa e dai servizi abilitati.

La procedura di accesso alla macchina è dipendente dalla locazione fisica della stessa e dai servizi abilitati.

La macchina è accessibile fisicamente?

• si: accedi tramite terminale

La procedura di accesso alla macchina è dipendente dalla locazione fisica della stessa e dai servizi abilitati.

- si: accedi tramite terminale
- no: Il servizio SSH è abilitato? (di norma si)

La procedura di accesso alla macchina è dipendente dalla locazione fisica della stessa e dai servizi abilitati.

- si: accedi tramite terminale
- no: Il servizio SSH è abilitato? (di norma si)
  - si: accedi tramite SSH

La procedura di accesso alla macchina è dipendente dalla locazione fisica della stessa e dai servizi abilitati.

- si: accedi tramite terminale
- no: Il servizio SSH è abilitato? (di norma si)
  - si: accedi tramite SSH
  - no: accedi tramite il servizio configurato dal provider (control panel, etc)

Accesso tramite terminale

Se non avete installato un display manager all'accensione la macchina vi mostrerà una schermata nera con delle scritte bianche.

Accesso tramite terminale

Se non avete installato un display manager all'accensione la macchina vi mostrerà una schermata nera con delle scritte bianche.

Quello che vedete è il cosiddetto «terminale» ed è lo strumento di base di ogni sysadmin.

```
Ubuntu 16.04.2 LTS stufa tty1 stufa login:
```

#### Accesso tramite terminale

<sup>&</sup>lt;sup>4</sup>Navigate tra i terminali tramite la combinazione di tasti CTRL+ALT+F1..7. Ricordatevi che di solito l'interfaccia grafica viene inizializzata nel terminale 7 (CTRL+ALT+F7)

<sup>&</sup>lt;sup>5</sup>Per motivi di sicurezza durante l'inserimento della password NON compariranno caratteri a schermo, continuate a digitare tranquillamente.

#### Accesso tramite terminale

Il segreto nel saper usare il terminale consiste nel saper interpretare il suo output:

 «Ubuntu 14.04.2 LTS»: La distribuzione in esecuzione sulla macchina

<sup>&</sup>lt;sup>4</sup>Navigate tra i terminali tramite la combinazione di tasti CTRL+ALT+F1..7. Ricordatevi che di solito l'interfaccia grafica viene inizializzata nel terminale 7 (CTRL+ALT+F7)

<sup>&</sup>lt;sup>5</sup>Per motivi di sicurezza durante l'inserimento della password NON compariranno caratteri a schermo, continuate a digitare tranquillamente.

#### Accesso tramite terminale

- «Ubuntu 14.04.2 LTS»: La distribuzione in esecuzione sulla macchina
- «stufa»: Nome della macchina

<sup>&</sup>lt;sup>4</sup>Navigate tra i terminali tramite la combinazione di tasti CTRL+ALT+F1..7. Ricordatevi che di solito l'interfaccia grafica viene inizializzata nel terminale 7 (CTRL+ALT+F7)

<sup>&</sup>lt;sup>5</sup>Per motivi di sicurezza durante l'inserimento della password NON compariranno caratteri a schermo, continuate a digitare tranquillamente.

#### Accesso tramite terminale

- «Ubuntu 14.04.2 LTS»: La distribuzione in esecuzione sulla macchina
- «stufa»: Nome della macchina
- «tty1»: <sup>4</sup>Indica il terminale in uso

<sup>&</sup>lt;sup>4</sup>Navigate tra i terminali tramite la combinazione di tasti CTRL+ALT+F1..7. Ricordatevi che di solito l'interfaccia grafica viene inizializzata nel terminale 7 (CTRL+ALT+F7)

<sup>&</sup>lt;sup>5</sup>Per motivi di sicurezza durante l'inserimento della password NON compariranno caratteri a schermo, continuate a digitare tranquillamente.

#### Accesso tramite terminale

- «Ubuntu 14.04.2 LTS»: La distribuzione in esecuzione sulla macchina
- «stufa»: Nome della macchina
- «tty1»: <sup>4</sup>Indica il terminale in uso
- «stufa login»: Qui dovete inserire il nome dell'utente con il quale volete loggarvi (L'utente deve essere abilitato e già presente nel sistema)

<sup>&</sup>lt;sup>4</sup>Navigate tra i terminali tramite la combinazione di tasti CTRL+ALT+F1..7. Ricordatevi che di solito l'interfaccia grafica viene inizializzata nel terminale 7 (CTRL+ALT+F7)

<sup>&</sup>lt;sup>5</sup>Per motivi di sicurezza durante l'inserimento della password NON compariranno caratteri a schermo, continuate a digitare tranquillamente.

#### Accesso tramite terminale

- «Ubuntu 14.04.2 LTS»: La distribuzione in esecuzione sulla macchina
- «stufa»: Nome della macchina
- «tty1»: <sup>4</sup>Indica il terminale in uso
- «stufa login»: Qui dovete inserire il nome dell'utente con il quale volete loggarvi (L'utente deve essere abilitato e già presente nel sistema)
- «Password:»:<sup>5</sup> Inserite la password dell'utente

<sup>&</sup>lt;sup>4</sup>Navigate tra i terminali tramite la combinazione di tasti CTRL+ALT+F1..7. Ricordatevi che di solito l'interfaccia grafica viene inizializzata nel terminale 7 (CTRL+ALT+F7)

<sup>&</sup>lt;sup>5</sup>Per motivi di sicurezza durante l'inserimento della password NON compariranno caratteri a schermo, continuate a digitare tranquillamente.

Una volta effettuato il login il terminale stamperà a schermo varie informazioni come la data e l'ora dell'ultimo login, la distro, il kernel in esecuzione e se ci sono eventuali pacchetti da aggiornare.

Welcome to Ubuntu 16.04.2 LTS

- \* Documentation: https://help.ubuntu.com
- \* Management: https://landscape.canonical.com
- \* Support: https://ubuntu.com/advantage

Get cloud support with Ubuntu Advantage Cloud Guest: http://www.ubuntu.com/business/services/cloud

O packages can be updated.

0 updates are security updates.

Last login: Sun Mar 12 23:33:03 2017 from 10.0.2.2 ubuntu@ubuntu-xenial:~\$

Accesso tramite SSH

L'SSH (Secure SHell) è la standard de-facto per amministrare macchine remote.

Accesso tramite SSH

Come si stabilisce una connessione SSH?

ssh [opzioni] nomeutente@host [comando]

Accesso tramite SSH

Come si stabilisce una connessione SSH?

ssh [opzioni] nomeutente@host [comando]

 nomeutente: Il nome dell'utente con cui volete loggarvi sulla macchina remota
Accesso tramite SSH

Come si stabilisce una connessione SSH?

- nomeutente: Il nome dell'utente con cui volete loggarvi sulla macchina remota
- host: L'indirizzo IP, l'hostname o l'URL (se configurato) della macchina remota

Accesso tramite SSH

Come si stabilisce una connessione SSH?

- nomeutente: Il nome dell'utente con cui volete loggarvi sulla macchina remota
- host: L'indirizzo IP, l'hostname o l'URL (se configurato) della macchina remota
- [comando]: il comando da eseguire sulla macchina remota, se non specificato SSH vi metterà a disposizione un terminale.

Accesso tramite SSH

Come si stabilisce una connessione SSH?

- nomeutente: Il nome dell'utente con cui volete loggarvi sulla macchina remota
- host: L'indirizzo IP, l'hostname o l'URL (se configurato) della macchina remota
- [comando]: il comando da eseguire sulla macchina remota, se non specificato SSH vi metterà a disposizione un terminale.
- [opzioni]: flag usati per cambiare le caratteristiche della connessione

Accesso tramite SSH

Come si stabilisce una connessione SSH?

- nomeutente: Il nome dell'utente con cui volete loggarvi sulla macchina remota
- host: L'indirizzo IP, l'hostname o l'URL (se configurato) della macchina remota
- [comando]: il comando da eseguire sulla macchina remota, se non specificato SSH vi metterà a disposizione un terminale.
- [opzioni]: flag usati per cambiare le caratteristiche della connessione
  - -p: permette di stabilire la porta su cui stabilire la connessione (DEFAULT: 22)

Accesso tramite SSH

Come si stabilisce una connessione SSH?

- nomeutente: Il nome dell'utente con cui volete loggarvi sulla macchina remota
- host: L'indirizzo IP, l'hostname o l'URL (se configurato) della macchina remota
- [comando]: il comando da eseguire sulla macchina remota, se non specificato SSH vi metterà a disposizione un terminale.
- [opzioni]: flag usati per cambiare le caratteristiche della connessione
  - -p: permette di stabilire la porta su cui stabilire la connessione (DEFAULT: 22)
  - -i [path]: Autenticazione con chiave privata (và configurato)

### La trinità

Indipendentemente dal sistema che state amministrando in caso di problemi rivolgetevi a loro:

- Google
- Terminale
- man aka RTFM

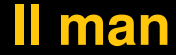

Ogni volta che avete un dubbio sull'utilizzo di un comando o di software consultate il manuale<sup>6</sup>!

man [comando] [comando2] [comando3] ...

<sup>&</sup>lt;sup>6</sup>Provate a leggere il manuale di introduzione al terminale di linux con il comando: «man intro»

Ogni volta che avete un dubbio sull'utilizzo di un comando o di software consultate il manuale<sup>6</sup>!

```
man [comando] [comando2] [comando3] ...
```

Vi verrà mostrata a schermo una pagina con una descrizione sinottica del comando, varie opzioni, esempi di utilizzo etc

<sup>&</sup>lt;sup>6</sup>Provate a leggere il manuale di introduzione al terminale di linux con il comando: «man intro»

Ogni volta che avete un dubbio sull'utilizzo di un comando o di software consultate il manuale<sup>6</sup>!

```
man [comando] [comando2] [comando3] ...
```

Vi verrà mostrata a schermo una pagina con una descrizione sinottica del comando, varie opzioni, esempi di utilizzo etc

navigate il testo con le freccette direzionali

<sup>&</sup>lt;sup>6</sup>Provate a leggere il manuale di introduzione al terminale di linux con il comando: «man intro»

Ogni volta che avete un dubbio sull'utilizzo di un comando o di software consultate il manuale<sup>6</sup>!

```
man [comando] [comando2] [comando3] ...
```

Vi verrà mostrata a schermo una pagina con una descrizione sinottica del comando, varie opzioni, esempi di utilizzo etc

- navigate il testo con le freccette direzionali
- premete «/» per entrare in modalità ricerca, digitate il testo da cercare e premete invio.

<sup>&</sup>lt;sup>6</sup>Provate a leggere il manuale di introduzione al terminale di linux con il comando: «man intro»

Ogni volta che avete un dubbio sull'utilizzo di un comando o di software consultate il manuale<sup>6</sup>!

```
man [comando] [comando2] [comando3] ...
```

Vi verrà mostrata a schermo una pagina con una descrizione sinottica del comando, varie opzioni, esempi di utilizzo etc

- navigate il testo con le freccette direzionali
- premete «/» per entrare in modalità ricerca, digitate il testo da cercare e premete invio.
- usate «n» e «N» per selezionare l'occorrenza prossima/precedente

<sup>&</sup>lt;sup>6</sup>Provate a leggere il manuale di introduzione al terminale di linux con il comando: «man intro»

Ogni volta che avete un dubbio sull'utilizzo di un comando o di software consultate il manuale<sup>6</sup>!

```
man [comando] [comando2] [comando3] ...
```

Vi verrà mostrata a schermo una pagina con una descrizione sinottica del comando, varie opzioni, esempi di utilizzo etc

- navigate il testo con le freccette direzionali
- premete «/» per entrare in modalità ricerca, digitate il testo da cercare e premete invio.
- usate «n» e «N» per selezionare l'occorrenza prossima/precedente

A volte il manuale di un comando può essere distribuito su più pagine, per visualizzare la pagina X usate il seguente comando

```
man [numero di pagina] [comando]
```

<sup>&</sup>lt;sup>6</sup>Provate a leggere il manuale di introduzione al terminale di linux con il comando: «man intro»

### Sono dentro! adesso?

Orientarsi

La prima cosa da fare è capire l'ambiente dentro al quale ci si trova.

ubuntu@ubuntu-xenial:~\$

#### Sono dentro! adesso?

Orientarsi

La prima cosa da fare è capire l'ambiente dentro al quale ci si trova.

```
ubuntu@ubuntu-xenial:~$
```

Significa che siamo loggati come utente *ubuntu* sulla macchina *ubuntu-xenial*, siamo nella nostra cartella home (~) e siamo utenti normali (\$).

### Sono dentro! adesso?

Orientarsi

La prima cosa da fare è capire l'ambiente dentro al quale ci si trova.

```
ubuntu@ubuntu-xenial:~$
```

Significa che siamo loggati come utente *ubuntu* sulla macchina *ubuntu-xenial*, siamo nella nostra cartella home (~) e siamo utenti normali (\$).

Digitando «pwd» (print working directory) è possibile conoscere il path assoluto della cartella corrente.

Digitando «whoami» è possibile conoscere il nome dell'utente con il quale si è loggati.

Is è il nostro navigatore

ls elenca tutti i file e le cartelle non nascosti presenti nella cartella corrente.

ls [opzioni] [path]

se non viene specificato alcun path Is assume che vogliamo listare il contenuto della cartella corrente Opzioni utili:

Is è il nostro navigatore

ls elenca tutti i file e le cartelle non nascosti presenti nella cartella corrente.

ls [opzioni] [path]

se non viene specificato alcun path Is assume che vogliamo listare il contenuto della cartella corrente Opzioni utili:

-a: elenca anche i file «nascosti»

Is è il nostro navigatore

ls elenca tutti i file e le cartelle non nascosti presenti nella cartella corrente.

```
ls [opzioni] [path]
```

se non viene specificato alcun path ls assume che vogliamo listare il contenuto della cartella corrente Opzioni utili:

- -a: elenca anche i file «nascosti»
- -l: elenca i file in modo esteso

Is è il nostro navigatore

ls elenca tutti i file e le cartelle non nascosti presenti nella cartella corrente.

```
ls [opzioni] [path]
```

se non viene specificato alcun path ls assume che vogliamo listare il contenuto della cartella corrente Opzioni utili:

- -a: elenca anche i file «nascosti»
- -I: elenca i file in modo esteso
- -h: stampa le dimensioni del file con l'unità di misura e non i bytes (es: 2GB, 4MB etc).

cd è il nostro timone

cd (change directory) è il comando di navigazione base e ci permette di spostarci tra le cartelle.

cd [destinazione]

cd è il nostro timone

cd (change directory) è il comando di navigazione base e ci permette di spostarci tra le cartelle.

cd [destinazione]

[destinazione] può essere una delle seguenti opzioni:

path relativo alla cartella corrente

cd è il nostro timone

cd (change directory) è il comando di navigazione base e ci permette di spostarci tra le cartelle.

cd [destinazione]

- path relativo alla cartella corrente
- path assoluto

cd è il nostro timone

cd (change directory) è il comando di navigazione base e ci permette di spostarci tra le cartelle.

cd [destinazione]

- path relativo alla cartella corrente
- path assoluto
- nessuna destinazione ci porta alla cartella home dell'utente con il quale siamo connessi

cd è il nostro timone

cd (change directory) è il comando di navigazione base e ci permette di spostarci tra le cartelle.

cd [destinazione]

- path relativo alla cartella corrente
- path assoluto
- nessuna destinazione ci porta alla cartella home dell'utente con il quale siamo connessi
- (..): si esce dalla cartella corrente e si torna alla cartella gerarchicamente superiore

Le basi

Le 2 cartelle fondamentali di ogni sistema linux sono:

Le basi

Le 2 cartelle fondamentali di ogni sistema linux sono:

home

Le basi

Le 2 cartelle fondamentali di ogni sistema linux sono:

- home
- root

La cartella home

L'home dell'utente viene indicata di solito con una tilde (~), contiene tutti i file personali dell'utente e si trova nel path assoluto /home/nomeutente. Si consiglia di avere sempre un backup *recente* della propria home

La cartella root

La cartella *root* viene indicata con uno slash (/) ed è la radice di tutto il filesystem.

questa contiene varie sotto-cartelle che hanno un compito ben specifico e spesso i dati al suo interno non possono essere modificati dagli utenti normali.

#### Le cartelle principali

- /: root
  - /boot: contiene i dati necessari ad avviare il sistema (Kernel, mappe simboli, grub etc)
  - /bin: contiene alcuni file binari dei vari programmi installati
  - /sbin: contiene alcuni file binari di sistema
  - /usr: contiene i programmi utente condivisi sul sistema
  - /etc: contiene i file di configurazione system-wide per i programmi installati
  - /dev: su linux tutto è un file, quindi le periferiche, i dischi e le pennette usb sono rappresentati come file in questa directory
  - /mnt: dispositivi a blocchi montati sul filesystem (partizioni, pennette USB etc)
  - /proc: cartella virtuale che espone informazioni di stato su tutto il sistema
  - /var/log: cartella che contiene quasi tutti i log di sistema

**Creare un file** 

Per creare<sup>7</sup> un file vuoto è sufficiente utilizzare il comando *touch* 

touch [path] [path2] [path3] ...

<sup>&</sup>lt;sup>7</sup>È necessario che il file sia creato in una cartella già esistente, in quanto il comando touch non crea le cartelle al volo

Creare una cartella

Il comando *mkdir* vi permette di creare una o più cartelle anche in modo ricorsivo

mkdir [path1] [path2] [path3] ..

Creare una cartella

Il comando *mkdir* vi permette di creare una o più cartelle anche in modo ricorsivo

```
mkdir [path1] [path2] [path3] ..
```

L'opzione -p ci permette di creare cartelle in modo ricorsivo

```
mkdir -p ~/test/figlio1/figlio2
```

Il comando crea in modo ricorsivo l'albero di cartelle test/figlio1/figlio2 nella home dell'utente

Eliminare un file

Il comando rm (remove) elimina uno o più file

rm [path1] [path2] [path3] ...

#### Eliminare un file

Il comando rm (remove) elimina uno o più file

```
rm [path1] [path2] [path3] ...
```

Per eliminare una cartella e tutti gli elementi in essa contenuti si usa l'opzione -*r* (recursive)

```
rm -r [path1] [path2] [path3] ...
```

#### Eliminare un file

Il comando rm (remove) elimina uno o più file

```
rm [path1] [path2] [path3] ...
```

Per eliminare una cartella e tutti gli elementi in essa contenuti si usa l'opzione *-r* (recursive)

rm -r [path1] [path2] [path3] ...

È possibile specificare un insieme di file tramite l'uso di wildcards

rm \*.bin

Elimina tutti i file nella cartella corrente il cui nome termina per «.bin»
Eliminare una cartella

Il comando *rmdir* elimina una o più cartelle, anche in modo ricorsivo, se e solo se sono VUOTE

rmdir [path relativo o assoluto]
rmdir [path1] [path2] [path3] ..

Eliminare una cartella

Il comando *rmdir* elimina una o più cartelle, anche in modo ricorsivo, se e solo se sono VUOTE

rmdir [path relativo o assoluto]
rmdir [path1] [path2] [path3] ..

L'opzione -p ci permette di eliminare le cartelle in modo ricorsivo

rmdir -p ~/test/figlior1/figlio2

Copiare un file

Il comando cp ci permette di copiare un file
 cp [path sorgente] [pathdestinazione]

Copiare un file

Il comando *cp* ci permette di copiare un file cp [path sorgente] [pathdestinazione] Opzioni interessanti:

Copiare un file

Il comando *cp* ci permette di copiare un file cp [path sorgente] [pathdestinazione] Opzioni interessanti:

• -a: Preserva i permessi del file

Copiare un file

Il comando cp ci permette di copiare un file

cp [path sorgente] [pathdestinazione] Opzioni interessanti:

- -a: Preserva i permessi del file
- -*r*: copia il file in modo ricorsivo, si usa per copiare le cartelle

Copiare un file da remoto

Il comando *scp* ci permette di copiare un file da remoto tramite SSH

Copiare un file da remoto

Il comando *scp* ci permette di copiare un file da remoto tramite SSH

scp «utente»@«macchina»:[p sorgente] [p dest] Copia il file sorgente nel path di destinazione locale

Copiare un file da remoto

Il comando *scp* ci permette di copiare un file da remoto tramite SSH

scp «utente»@«macchina»:[p sorgente] [p dest]
Copia il file sorgente nel path di destinazione locale
 scp [p sorgente] «utente»@«macchina»:[p dest]
Copia il file sorgente nel path di destinazione remoto.

Spostare un file

Il comando mv ci permette di spostare un file

mv [path sorgente] [path destinazione]
Per questo comando non è necessario specificare alcuna
opzione per eseguire spostamenti ricorsivi

#### Modificare un file di testo

Per modificare un file di testo è necessario avere a disposizione un editor di testo.

Modificare un file di testo

Per modificare un file di testo è necessario avere a disposizione un editor di testo.

Un editor di testo user-friendly e solitamente già incluso in molte distro è *nano*.

```
nano [path del file da modificare]
```

Se il file non esiste e si hanno i permessi di scrittura esso verrà creato.

Modificare un file di testo

Per modificare un file di testo è necessario avere a disposizione un editor di testo.

Un editor di testo user-friendly e solitamente già incluso in molte distro è *nano*.

```
nano [path del file da modificare]
```

Se il file non esiste e si hanno i permessi di scrittura esso verrà creato.

Modificare un file di testo

Per modificare un file di testo è necessario avere a disposizione un editor di testo.

Un editor di testo user-friendly e solitamente già incluso in molte distro è *nano*.

```
nano [path del file da modificare]
```

Se il file non esiste e si hanno i permessi di scrittura esso verrà creato.

Comandi base:

• ALT+A: vi permette di selezionare il testo spostando il cursore, ripremetelo per annullare la selezione

Modificare un file di testo

Per modificare un file di testo è necessario avere a disposizione un editor di testo.

Un editor di testo user-friendly e solitamente già incluso in molte distro è *nano*.

```
nano [path del file da modificare]
```

Se il file non esiste e si hanno i permessi di scrittura esso verrà creato.

- ALT+A: vi permette di selezionare il testo spostando il cursore, ripremetelo per annullare la selezione
- CTRL+K: Taglia il testo selezionato

Modificare un file di testo

Per modificare un file di testo è necessario avere a disposizione un editor di testo.

Un editor di testo user-friendly e solitamente già incluso in molte distro è *nano*.

```
nano [path del file da modificare]
```

Se il file non esiste e si hanno i permessi di scrittura esso verrà creato.

- ALT+A: vi permette di selezionare il testo spostando il cursore, ripremetelo per annullare la selezione
- CTRL+K: Taglia il testo selezionato
- CTRL+U: Incolla il testo tagliato

Modificare un file di testo

Per modificare un file di testo è necessario avere a disposizione un editor di testo.

Un editor di testo user-friendly e solitamente già incluso in molte distro è *nano*.

```
nano [path del file da modificare]
```

Se il file non esiste e si hanno i permessi di scrittura esso verrà creato.

- ALT+A: vi permette di selezionare il testo spostando il cursore, ripremetelo per annullare la selezione
- CTRL+K: Taglia il testo selezionato
- CTRL+U: Incolla il testo tagliato
- CTRL+X: Esce dall'editor

Modificare un file di testo

Per modificare un file di testo è necessario avere a disposizione un editor di testo.

Un editor di testo user-friendly e solitamente già incluso in molte distro è *nano*.

```
nano [path del file da modificare]
```

Se il file non esiste e si hanno i permessi di scrittura esso verrà creato.

- ALT+A: vi permette di selezionare il testo spostando il cursore, ripremetelo per annullare la selezione
- CTRL+K: Taglia il testo selezionato
- CTRL+U: Incolla il testo tagliato
- CTRL+X: Esce dall'editor
- frecce direzionali: Spostano il cursore

Posso leggere i file di testo senza usare un editor?

Certamente! I 3 comandi più comuni sono head, tail e cat.

Posso leggere i file di testo senza usare un editor?

Certamente! I 3 comandi più comuni sono head, tail e cat.

cat [path]

Stampa il contenuto del file sul terminale. L'opzione -n stampa anche i numeri di linea

Posso leggere i file di testo senza usare un editor?

Certamente! I 3 comandi più comuni sono head, tail e cat.

cat [path]

Stampa il contenuto del file sul terminale. L'opzione -n stampa anche i numeri di linea

head -n [numero di linee] [path]

Stampa le linee specificate del file sul terminale partendo dall'inizio.

Posso leggere i file di testo senza usare un editor?

Certamente! I 3 comandi più comuni sono head, tail e cat.

cat [path]

Stampa il contenuto del file sul terminale. L'opzione -n stampa anche i numeri di linea

head -n [numero di linee] [path]

Stampa le linee specificate del file sul terminale partendo dall'inizio.

```
tail -n [numero di linee] [path]
```

Stampa le linee specificate del file sul terminale partendo dalla fine.

Visualizzare quanto spazio delle partizioni è stato utilizzato

Per visualizzare lo spazio utlizzato è sufficiente utilizzare il comando *df* 

df -h

L'opzione *-h* serve ad ottenere un output con unità di misura «umane» e non in bytes

Visualizzare tutti i file aperti e se uno specifico file è in uso

I comandi *lsof* e *fuser* permettono di sapere quali file sono aperti e quali processi li stanno utilizzando, utili se non si riesce a modificare un file perchè bloccato da un altro programma

Visualizzare tutti i file aperti e se uno specifico file è in uso

I comandi *lsof* e *fuser* permettono di sapere quali file sono aperti e quali processi li stanno utilizzando, utili se non si riesce a modificare un file perchè bloccato da un altro programma

lsof

Restituisce un elenco di tutti i file aperti nel sistema

Visualizzare tutti i file aperti e se uno specifico file è in uso

I comandi *lsof* e *fuser* permettono di sapere quali file sono aperti e quali processi li stanno utilizzando, utili se non si riesce a modificare un file perchè bloccato da un altro programma

lsof

Restituisce un elenco di tutti i file aperti nel sistema

fuser «path del file»

Restituisce i PIDs dei processi che stanno utilizzando il file

Identificare un file

A volte può essere utile sapere il tipo di dati contenuti in un file. Questo è possibile grazie al comando *file*.

```
file [path file]
```

Cosa sono i permessi del filesystem?

I permessi del filesystem sono un meccanismo di sicurezza il cui scopo è quello di impedire l'accesso a determinate risorse senza autorizzazione.

Cosa sono i permessi del filesystem?

Il sistema di permessi base permette di definire gli accessi secondo 3 categorie:

Cosa sono i permessi del filesystem?

Il sistema di permessi base permette di definire gli accessi secondo 3 categorie:

• Proprietario: Definisce i permessi del proprietario sul file

Cosa sono i permessi del filesystem?

Il sistema di permessi base permette di definire gli accessi secondo 3 categorie:

- Proprietario: Definisce i permessi del proprietario sul file
- Gruppo: Definisce i permessi del gruppo di utenti sul file

Cosa sono i permessi del filesystem?

Il sistema di permessi base permette di definire gli accessi secondo 3 categorie:

- Proprietario: Definisce i permessi del proprietario sul file
- Gruppo: Definisce i permessi del gruppo di utenti sul file
- Tutti: Definisce i permessi di tutti gli utenti sul file

Cosa sono i permessi del filesystem?

Ciascuna categoria può avere 3 permessi sul file:

Cosa sono i permessi del filesystem?

Ciascuna categoria può avere 3 permessi sul file:

 Lettura: Indicato con il simbolo «r», permette di leggere il file

Cosa sono i permessi del filesystem?

Ciascuna categoria può avere 3 permessi sul file:

- Lettura: Indicato con il simbolo «r», permette di leggere il file
- Scrittura: Indicato con il simbolo «w», permette di scrivere il file

Cosa sono i permessi del filesystem?

Ciascuna categoria può avere 3 permessi sul file:

- Lettura: Indicato con il simbolo «r», permette di leggere il file
- Scrittura: Indicato con il simbolo «w», permette di scrivere il file
- Esecuzione-accesso: Indicato con il simbolo «x», permette di eseguire il file in caso sia un programma oppure permette di accederci nel caso sia una cartella
Come modifico i permessi?

Il comando *chmod* (change mode) ci permette di modificare i permessi di un file

chmod [ugoa][+-=][wrx] [path1] [path2] [path3] ... Cosa significa questo comando? Analizziamolo...

Come modifico i permessi?

- [ugoa]: Significa che dobbiamo scegliere una di queste lettere che servono ad impostare la categoria di accesso
  - u: Imposta i permessi per il proprietario
  - g: Imposta i permessi per il gruppo
  - o: Imposta i permessi per tutti gli utenti diversi dal proprietario e dal gruppo
  - *a*: Imposta i permessi per tutti gli utenti, inclusi gruppo e proprietario

L'opzione -R è utile quando si vogliono modificare i permessi di un albero di cartelle

Come modifico i permessi?

- [ugoa]: Significa che dobbiamo scegliere una di queste lettere che servono ad impostare la categoria di accesso
  - u: Imposta i permessi per il proprietario
  - g: Imposta i permessi per il gruppo
  - o: Imposta i permessi per tutti gli utenti diversi dal proprietario e dal gruppo
  - a: Imposta i permessi per tutti gli utenti, inclusi gruppo e proprietario
- [+-=]: Definisce il modo in cui impostiamo i permessi
  - +: Aggiungi il permesso se non è già presente
  - -: Rimuove il permesso se presente
  - =: Imposta solo il permesso specificato

L'opzione -R è utile quando si vogliono modificare i permessi di un albero di cartelle

#### Come modifico i permessi?

- [ugoa]: Significa che dobbiamo scegliere una di queste lettere che servono ad impostare la categoria di accesso
  - *u*: Imposta i permessi per il proprietario
  - g: Imposta i permessi per il gruppo
  - o: Imposta i permessi per tutti gli utenti diversi dal proprietario e dal gruppo
  - *a*: Imposta i permessi per tutti gli utenti, inclusi gruppo e proprietario
- [+-=]: Definisce il modo in cui impostiamo i permessi
  - +: Aggiungi il permesso se non è già presente
  - -: Rimuove il permesso se presente
  - =: Imposta solo il permesso specificato
- [wrx]: Specifica il permesso da modificare
  - w: Scrittura
  - r: Lettura
  - x: Esecuzione/accesso cartella

L'opzione -R è utile quando si vogliono modificare i permessi di un albero di cartelle

Come visualizzo i permessi?

*Is -I* ci permette di visualizzare i permessi di un file o una cartella

Come visualizzo i permessi?

*ls -l* ci permette di visualizzare i permessi di un file o una cartella

-rwxr-xr-x 1 vagrant vagrant 6487 Sep 14 2012 postinsta

- -: il dash indica che non è una cartella (d)
- rwxr-xr-x: permessi relativi a proprietario, gruppo di appartenenza, tutti gli altri
- 1: numero di link al file
- vagrant: utente proprietario
- vagrant: gruppo proprietario
- 6487: dimensioni del file in bytes
- Sep 14 2012: data dell'ultima modifica
- postinstall.sh: nome del file

Come cambio il proprietario o il gruppo di un file?

Il comando *chown* (change owner) ci permette di modificare il proprietario o il gruppo di un file

chown proprietario:gruppo [path1] [path2] [path3]

Come cambio il proprietario o il gruppo di un file?

Il comando *chown* (change owner) ci permette di modificare il proprietario o il gruppo di un file

chown proprietario:gruppo [path1] [path2] [path3] È possibile omettere il proprietario o il gruppo (:gruppo) per modificare solo il proprietario o il gruppo.

Come cambio il proprietario o il gruppo di un file?

Il comando *chown* (change owner) ci permette di modificare il proprietario o il gruppo di un file

chown proprietario:gruppo [path1] [path2] [path3]

È possibile omettere il proprietario o il gruppo (:gruppo) per modificare solo il proprietario o il gruppo. L'opzione -*R* è utile quando si vogliono modificare i proprietari di un albero di cartelle

#### La doppia lama: sudo

sudo [comando]

Ci permette di eseguire il comando con privilegi amministrativi.

#### La doppia lama: sudo

sudo [comando]

Ci permette di eseguire il comando con privilegi amministrativi. Il comando và usato solo quando necessario in quanto il comando/programma acquisisce accesso completo al sistema.

Come aggiungo un utente?

Il comando *adduser* ci permette di aggiungere un utente al sistema

sudo adduser «nome utente» «gruppo»

Come elimino un utente?

Per eliminare un utente è necessario utilizzare il comando deluser

sudo deluser «nome utente»

Come elimino un utente?

Per eliminare un utente è necessario utilizzare il comando deluser

sudo deluser «nome utente»

Questo eliminerà solo l'utente dal sistema e NON i suoi file. Se si vuole eliminare anche la cartella home dell'utente è sufficiente utilizzare l'opzione ---remove-home

sudo deluser «nome utente» --remove-home

Come elenco gli utenti del sistema?

Per elencare gli utenti del sistema è sufficiente leggere il file /etc/passwd, ma esiste un comodo comando che lo fa per noi e ci mostra un output più pulito

cut -d: -f1 /etc/passwd

Come imposto o modifico la password di un utente?

Per impostare la password di un utente è necessario utilizzare il comando *passwd* 

passwd «nome utente»

Il terminale vi chiederà di inserire e confermare una nuova password se l'account non ne aveva una, altrimenti dovrete prima inserire la password attuale e poi quella nuova.

Come visualizzo gli utenti connessi?

Semplicemente inserisci w

W

Gruppi? A cosa servono?

Un gruppo serve a definire le politiche di accesso di un insieme definito di utenti alle risorse del sistema .

Gruppi? A cosa servono?

Un gruppo serve a definire le politiche di accesso di un insieme definito di utenti alle risorse del sistema . Per risorse di sistema si intendono:

Gruppi? A cosa servono?

Un gruppo serve a definire le politiche di accesso di un insieme definito di utenti alle risorse del sistema . Per risorse di sistema si intendono:

• Files e cartelle

Gruppi? A cosa servono?

Un gruppo serve a definire le politiche di accesso di un insieme definito di utenti alle risorse del sistema . Per risorse di sistema si intendono:

- Files e cartelle
- Programmi

Gruppi? A cosa servono?

Un gruppo serve a definire le politiche di accesso di un insieme definito di utenti alle risorse del sistema . Per risorse di sistema si intendono:

Files e cartelle

- Programmi
- Rete

Gruppi? A cosa servono?

Un gruppo serve a definire le politiche di accesso di un insieme definito di utenti alle risorse del sistema .

Per risorse di sistema si intendono:

- Files e cartelle
- Programmi
- Rete
- Periferiche

Gruppi? A cosa servono?

Un gruppo serve a definire le politiche di accesso di un insieme definito di utenti alle risorse del sistema .

Per risorse di sistema si intendono:

- Files e cartelle
- Programmi
- Rete
- Periferiche
- etc

Quali sono gruppi esistenti?

I gruppi esistenti sul sistema sono salvati nel file di testo /etc/group, il comando seguente stampa a terminale una versione più chiara del suo contenuto

```
cut -d: -f1 /etc/group
```

Come aggiungo e rimuovo gruppi?

I comandi *addgroup* e *delgroup* ci permettono rispettivamente di aggiungere e rimuovere gruppi

Come aggiungo e rimuovo gruppi?

I comandi *addgroup* e *delgroup* ci permettono rispettivamente di aggiungere e rimuovere gruppi

sudo addgroup «nome gruppo» sudo delgroup «nome gruppo»

Come aggiungo o rimuovo un utente ad un gruppo?

Se volessimo aggiungere o rimuovere un utente da un gruppo *esistente* è sufficiente utilizzare la sintassi alternativa di *addgroup* e *delgroup* 

Come aggiungo o rimuovo un utente ad un gruppo?

Se volessimo aggiungere o rimuovere un utente da un gruppo esistente è sufficiente utilizzare la sintassi alternativa di addgroup e delgroup

sudo addgroup «nome utente» «nome gruppo» sudo delgroup «nome utente» «nome gruppo»

Come visualizzo i gruppi a cui appartiene un utente?

Il comando *groups* ci permette di sapere a quali gruppi appartiene un utente specifico

groups «nome utente»

Come visualizzo i gruppi a cui appartiene un utente?

Il comando *groups* ci permette di sapere a quali gruppi appartiene un utente specifico

groups «nome utente»

Se *groups* viene chiamato senza parametri esso elenca tutti i gruppi a cui appartiente l'utente attuale.

Ok, ma i programmi?

Su linux i programmi installati tramite il gestore di pacchetti si eseguono allo stesso modo dei comandi

nomeprogramma [argomenti]

Ok, ma i programmi?

Su linux i programmi installati tramite il gestore di pacchetti si eseguono allo stesso modo dei comandi

nomeprogramma [argomenti]

Per eseguire un programma non installato ma compilato si usa la seguente sintassi

[path programma]

Come installo software?

La maggiorparte delle distribuzioni linux gestisce il software tramite dei packet-manager<sup>8</sup> e dei pacchetti salvati su repository remoti.

<sup>8</sup>Per le distro Debian-derived è apt

Come installo software?

La maggiorparte delle distribuzioni linux gestisce il software tramite dei packet-manager<sup>8</sup> e dei pacchetti salvati su repository remoti. Prima di installare un software è consigliabile aggiornare la

propria lista software

```
sudo apt-get update
```

Come installo software?

La maggiorparte delle distribuzioni linux gestisce il software tramite dei packet-manager<sup>8</sup> e dei pacchetti salvati su repository remoti.

Prima di installare un software è consigliabile aggiornare la propria lista software

```
sudo apt-get update
```

Terminato l'aggiornamento possiamo installare un «pacchetto» con il seguente comando

```
sudo apt-get install «nome pacchetto»
```

<sup>&</sup>lt;sup>8</sup>Per le distro Debian-derived è apt
Come rimuovo questo pacchetto?

sudo apt-get remove «nome pacchetto» Se vuoi solo disinstallare il programma

Come rimuovo questo pacchetto?

sudo apt-get remove «nome pacchetto» Se vuoi solo disinstallare il programma sudo apt-get purge «nome pacchetto» Se vuoi eliminare anche i file di configurazione locali

Non mi trova il pacchetto!

Probabilmente il pacchetto che cerchi non ha il nome che pensi.

Non mi trova il pacchetto!

Probabilmente il pacchetto che cerchi non ha il nome che pensi. Puoi cercare i pacchetti tramite

apt search «nome descrittivo software»

Non mi trova il pacchetto!

Probabilmente il pacchetto che cerchi non ha il nome che pensi. Puoi cercare i pacchetti tramite

apt search «nome descrittivo software»

Se apt search non trova nulla, verifica che i repository nonfree siano abilitati

sudo apt edit-sources

Come elenco e aggiorno i programmi installati?

Uno dei vantaggi di avere un packet manager è la possibilità di aggiornare tutti i pacchetti con 1 comando

sudo apt-get upgrade

Come elenco e aggiorno i programmi installati?

Uno dei vantaggi di avere un packet manager è la possibilità di aggiornare tutti i pacchetti con 1 comando

sudo apt-get upgrade

È possibile aggiornare anche dei singoli pacchetti

sudo apt-get upgrade [pacchetto1] [pacchetto2] ...

Come elenco e aggiorno i programmi installati?

Uno dei vantaggi di avere un packet manager è la possibilità di aggiornare tutti i pacchetti con 1 comando

sudo apt-get upgrade

È possibile aggiornare anche dei singoli pacchetti

sudo apt-get upgrade [pacchetto1] [pacchetto2] ... In alcuni casi può essere utile avere una lista di tutti i pacchetti installati

apt list

«Si ma il terminale mi fa fare solo una cosa per volta»

«Si ma il terminale mi fa fare solo una cosa per volta»

WRONG!

«Si ma il terminale mi fa fare solo una cosa per volta»

#### WRONG!

Grazie alle combinazione *CTRL-Z* e *CTRL-C* è possibile mettere in pausa o stoppare l'esecuzione di un programma nel terminale

Jobs, fg e bg

Ogni volta che avviate un programma da terminale viene creato un «job».

Jobs, fg e bg

Ogni volta che avviate un programma da terminale viene creato un «job».

I job vengono terminati alla chiusura del terminale

Jobs, fg e bg

Ogni volta che avviate un programma da terminale viene creato un «job».

I job vengono terminati alla chiusura del terminale

jobs

Visualizza i jobs avviati e il loro stato

Jobs, fg e bg

Ogni volta che avviate un programma da terminale viene creato un «job».

I job vengono terminati alla chiusura del terminale

jobs

Visualizza i jobs avviati e il loro stato Usate *fg* e *bg* per riprendere l'esecuzione in foreground o background di un «job» messo in pausa (*CTRL-Z*)

fg «numero job» bg «numero job»

Come gestisco i vari processi avviati?

*ps* (process snapshot) stampa a schermo una lista dei programmi avviati dal nostro utente

ps ps -e

L'opzione -e elenca tutti i programmi avviati sul sistema

Il processo \$X non risponde, cosa faccio?

Lo uccidi con kill o pkill.

kill [PID] pkill [nome processo]

Ma non c'è un modo semplice?

Ma non c'è un modo semplice?

Il modo semplice è quello di utilizzare «htop».

Installate «htop»

Ma non c'è un modo semplice?

- Installate «htop»
- navigate con le frecce direzionali

Ma non c'è un modo semplice?

- Installate «htop»
- navigate con le frecce direzionali
- F9: Manda un segnale al processo

Ma non c'è un modo semplice?

- Installate «htop»
- navigate con le frecce direzionali
- F9: Manda un segnale al processo
  - SIGTERM: Termina il processo dopo aver svuotato i buffer

Ma non c'è un modo semplice?

- Installate «htop»
- navigate con le frecce direzionali
- F9: Manda un segnale al processo
  - SIGTERM: Termina il processo dopo aver svuotato i buffer
  - SIGKILL: Termina il processo immediatamente

Ma non c'è un modo semplice?

- Installate «htop»
- navigate con le frecce direzionali
- F9: Manda un segnale al processo
  - SIGTERM: Termina il processo dopo aver svuotato i buffer
  - SIGKILL: Termina il processo immediatamente
  - SIGSTOP: Pausa il processo

Ma non c'è un modo semplice?

- Installate «htop»
- navigate con le frecce direzionali
- F9: Manda un segnale al processo
  - SIGTERM: Termina il processo dopo aver svuotato i buffer
  - SIGKILL: Termina il processo immediatamente
  - SIGSTOP: Pausa il processo
  - SIGCONT: Riprende il processo

Ma non c'è un modo semplice?

- Installate «htop»
- navigate con le frecce direzionali
- F9: Manda un segnale al processo
  - SIGTERM: Termina il processo dopo aver svuotato i buffer
  - SIGKILL: Termina il processo immediatamente
  - SIGSTOP: Pausa il processo
  - SIGCONT: Riprende il processo
- leggete le istruzioni a schermo per interagire

Si è rotto \$X, adesso?

Leggi i file di log:

Si è rotto \$X, adesso?

Leggi i file di log:

 /var/log: contiene file di testo e cartelle con i log delle varie applicazioni

Si è rotto \$X, adesso?

Leggi i file di log:

- /var/log: contiene file di testo e cartelle con i log delle varie applicazioni
- journalctl -b: comando che stampa i log di sistema dall'ultimo boot

Si è rotto \$X, adesso?

Leggi i file di log:

- /var/log: contiene file di testo e cartelle con i log delle varie applicazioni
- journalctl -b: comando che stampa i log di sistema dall'ultimo boot

Si consiglia di usare il comando *less* per leggere i file di log in quanto è lo stesso che si usa per leggere il man

less [path]

Cos'è un servizio

Un servizio è un programma in esecuzione in background che esegue operazioni per conto di altri programmi

Ho installato il servizio \$X, come lo gestisco?

I servizi si gestiscono con il comando:

sudo systemctl [operazione] [servizio] Le operazioni possibili sono

Ho installato il servizio \$X, come lo gestisco?

I servizi si gestiscono con il comando:

```
sudo systemctl [operazione] [servizio]
```

Le operazioni possibili sono

 status: Stampa lo stato del servizio, se non si specifica il servizio stampa lo stato generale del sistema

Ho installato il servizio \$X, come lo gestisco?

I servizi si gestiscono con il comando:

```
sudo systemctl [operazione] [servizio]
```

Le operazioni possibili sono

- status: Stampa lo stato del servizio, se non si specifica il servizio stampa lo stato generale del sistema
- start: Avvia il servizio

Ho installato il servizio \$X, come lo gestisco?

I servizi si gestiscono con il comando:

```
sudo systemctl [operazione] [servizio]
```

Le operazioni possibili sono

- status: Stampa lo stato del servizio, se non si specifica il servizio stampa lo stato generale del sistema
- start: Avvia il servizio
- stop: Ferma il servizio

Ho installato il servizio \$X, come lo gestisco?

I servizi si gestiscono con il comando:

```
sudo systemctl [operazione] [servizio]
```

Le operazioni possibili sono

- status: Stampa lo stato del servizio, se non si specifica il servizio stampa lo stato generale del sistema
- start: Avvia il servizio
- stop: Ferma il servizio
- enable: Abilita il servizio
## Gestire i servizi

Ho installato il servizio \$X, come lo gestisco?

I servizi si gestiscono con il comando:

```
sudo systemctl [operazione] [servizio]
```

Le operazioni possibili sono

- status: Stampa lo stato del servizio, se non si specifica il servizio stampa lo stato generale del sistema
- start: Avvia il servizio
- stop: Ferma il servizio
- enable: Abilita il servizio
- disable: Disabilita il servizio

## STACCAH, STACCAH

Come spengo o riavvio il server?

sudo reboot

Riavvia il server immediatamente

sudo shutdown now<sup>9</sup>

Spegne il server immediatamente, l'opzione -*c* permette di annullare uno *shutdown* pianificato.

<sup>&</sup>lt;sup>9</sup>Si possono specificare orari specifici o delta in minuti

## Fonti

- Linux Documentation Project Guides
- Google

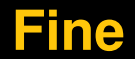

## Grazie per l'attenzione!

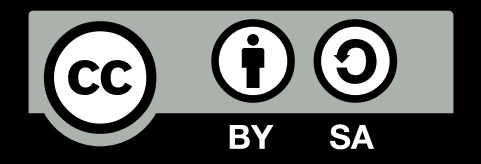

Queste slides sono licenziate Creative Commons Attribution-ShareAlike 4.0

```
http://www.poul.org
```